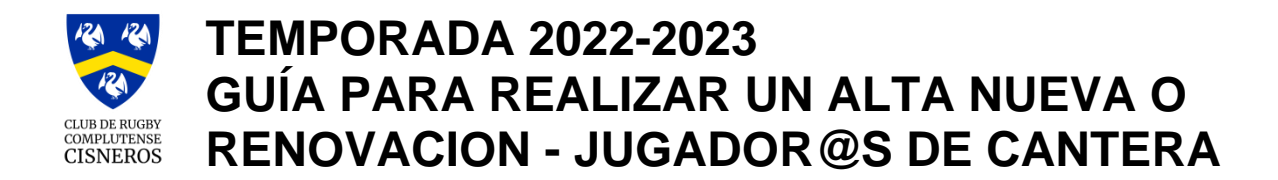

Te damos la bienvenida al Club de Rugby Complutense Cisneros. Y para que puedas inscribirte te ayudamos con esta guía que debes seguir paso a paso.

### **ACCESO A LA INSCRIPCIÓN**

Entra en nuestra web. http://www.rugbycisneros.com

En la pantalla principal, pincha en **"HAZTE LA FICHA"** (o también a través de la sección JUGAR EN CISNEROS – HAZTE LA FICHA). Llegarás así a la página de bienvenida. Al final del todo hay que pinchar en la imagen "PINCHA AQUÍ PARA HACERTE LA FICHA"

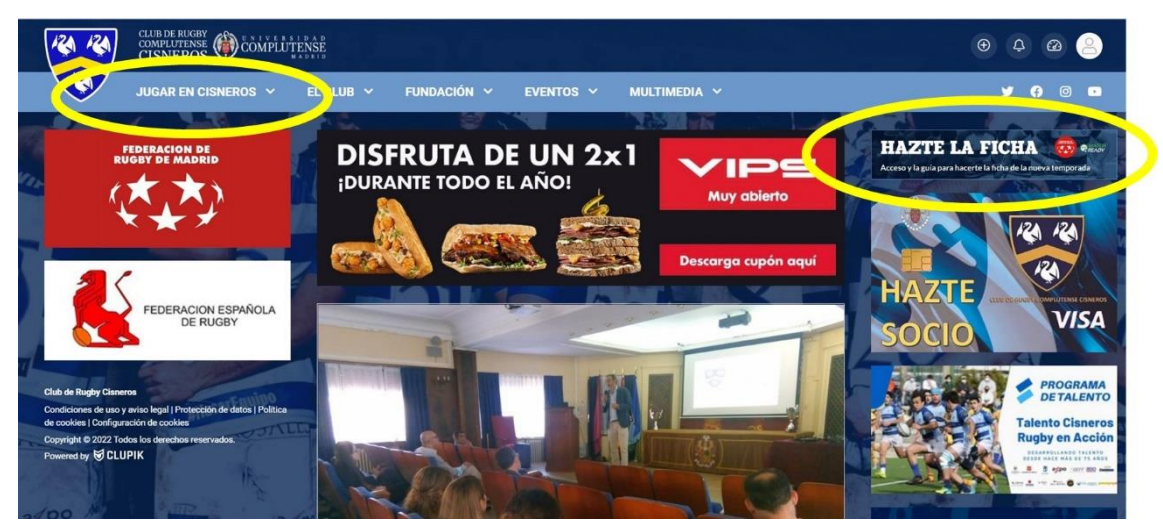

#### **DATOS PERSONALES**

Ya estás en la base de datos de la Federación de Rugby de Madrid (MatchReady). En la pantalla "Iniciar sesión" que aparece, **si el jugador es nuev@,** pulsa el botón rojo "Crear una cuenta" y rellena el formulario de registro **con los datos de la persona que va a inscribir al menor o menores.** Y si es renovación, introduce tu usuario y contraseña para poder entrar.

| Iniciar sesión               | ¿Necesitas una cuenta |
|------------------------------|-----------------------|
| Nombre de usuario            |                       |
|                              | ۵.                    |
| Contraseña                   |                       |
|                              | A                     |
| ¿Se te olvidó tu contraseña? |                       |
| Recordar                     |                       |
| Entrar                       |                       |

Con la tecnología de MATCH READY

como tutor o tutora que eres, no vas a inscribirte tú en ninguna categoría, sino que vas a inscribir a uno o varios menores, por lo que pincha en "contratante" y aparecerá la opción "añadir nuevo contratante", selecciónala. Primero vamos a registrar 1, 2...o los niñ@s que haya que inscribir y luego elegiremos la tarifa de cada uno.

# CREA LA FICHA DE CADA JUGADOR O JUGADORA

Para crear la ficha del jugador, añade un nuevo contratante y rellena sus datos.

|                                                                                                    |                                                                                                    |                                                                                                    |                                                                                                    |                                                                                             |                                                                                                    |                                                                                                    | Volver al listado Cen | rar sesión Ir versión compl                                                                                                    |
|----------------------------------------------------------------------------------------------------|----------------------------------------------------------------------------------------------------|----------------------------------------------------------------------------------------------------|----------------------------------------------------------------------------------------------------|---------------------------------------------------------------------------------------------|----------------------------------------------------------------------------------------------------|----------------------------------------------------------------------------------------------------|-----------------------|----------------------------------------------------------------------------------------------------|
| 0                                                                                                    |                                                                                                    |                                                                                                    | 0                                                                                                    |                                                                                             |                                                                                                    |                                                                                                    |                       |                                                                                                    |
|                                                                                                    |                                                                                                    |                                                                                                    | •                                                                                                    |                                                                                             |                                                                                                    |                                                                                                    |                       |                                                                                                    |
| Selección de ta                                                                                                    | rifa                                                                                                    |                                                                                                    |                                                                                                    |                                                                                             |                                                                                                    |                                                                                                    |                       |                                                                                                    |
| aso 1 - Selección de tarif                                                                                                    | a                                                                                                    |                                                                                                    |                                                                                                    |                                                                                             |                                                                                                    |                                                                                                    |                       |                                                                                                    |
|                                                                                                    | te                                                                                                    |                                                                                                    | * Incorinciá                                                                                                    | án.                                                                                         |                                                                                                    | * Tavifa                                                                                                    |                       |                                                                                                    |
| M PAZOS LO                                                                                                    | DE7                                                                                                    |                                                                                                    | Inscripción                                                                                                    | un                                                                                          |                                                                                                    | ÷ Elige or                                                                                                    | imero una inscrioción |                                                                                                    |
| M PAZOS LO                                                                                                    | PF7                                                                                                    |                                                                                                    | *                                                                                                    |                                                                                             |                                                                                                    | enbe bi                                                                                                    |                       |                                                                                                    |
| Añadir nuevo                                                                                                    | o contratante                                                                                                |                                                                                                    |                                                                                                    |                                                                                             |                                                                                                    |                                                                                                    |                       |                                                                                                    |
| Previa                                                                                                    |                                                                                                    |                                                                                                    |                                                                                                    |                                                                                             |                                                                                                    |                                                                                                    |                       | Siguient                                                                                                    |
|                                                                                                    | Crear cliente                                                                                                | ente                                                                                                    | -                                                                                                    | -                                                                                           |                                                                                                    | -                                                                                                    |                       |                                                                                                    |
| ormulario de contratación<br>1<br>Selección de tari                                                                              | * Nombre<br>* DNL/NIE                                                                                        | ▲ + A                                                                                                    | pellidos<br>asaporte                                                                                                    | A                                                                                           | Fecha de nacimiento     Fecha de nacimiento     fil     Tarjeta sanitaria     fil                                                                                                    |                                                                                                    |                       |                                                                                                    |
| rmulario de contratación<br>1<br>Selección de tarifo                                                                             | Nombre      DNL/NIE      Sexo                                                                                | **                                                                                                    | pellidos<br>asaporte<br>iacionalidad                                                                                                    | <b>4</b>                                                                                    | Fecha de nacimiento     Fecha de nacimiento     fil     Tarjeta sanitaria                                                                                                    |                                                                                                    |                       | <b>b Constantin</b> In second of                                                                                                    |
| ormulario de contratación<br>selección de tani<br>o 1 - Selección de tanifa                                                      | Nombre     ONL/NIE     Sexo     Sexo                                                                         | * A                                                                                                    | pellidos<br>asaporte<br>lacionalidad<br>aña                                                                                                    | •                                                                                           | Facha de nacimiento     Fecha de nacimiento     Tarjeta sanitaria     Tarjeta sanitaria     Toto de sanitaria     Toto de sanitaria     Toto de sanitaria                                                                                                    |                                                                                                    | L I                   |                                                                                                    |
| rmulario de contratación<br>Selección de tarifa<br>to 1 - Selección de tarifa<br>Maciminational                                  | Nembre     DHI/NIE     Sexo Sexo Sexo                                                                        | ***                                                                                                    | petildos<br>asaporte<br>lacionalidad<br>anha                                                                                                    | ▲<br> ⊟                                                                                     | Fecha de natimiento     Fecha de natimiento     Fecha de natimiento     Tarjeta sanitaria     m     fs extranjere                                                                                                    | 1<br>Induit archive                                                                                                    |                       |                                                                                                    |
| endurio de contratación<br>selección de tarifa<br>1 - Selección de tarifa<br>MACORRESIDOS<br>MACORRESIDOS                        | Nembre      Nembre      DHU/NE      Sexo      Sexo      DDatos de localización      Dirección      Dirección |                                                                                                    | petitides                                                                                                    | •                                                                                           | Fecha de nacimiento     Fecha de nacimiento     Teripta sanitaria     Tarjeta sanitaria     tr         Es extranjero     Fervincia Muderi                                                                                                    | Indur archive                                                                                                    |                       |                                                                                                    |
| rmulur to de contratación<br>selección de tarifa<br>o 1 - Selección de tarifa<br>Contratante<br>Macimizationas<br>evia           | Nombre      DNU/NIE      Seeo Seco Seco Seco Seco Seco Seco Seco                                             |                                                                                                    | pellidos<br>asaporte<br>iacionalidad<br>auña<br>oblación<br>adrid                                                                                                    | 1<br>1<br>1<br>1<br>1<br>1<br>1<br>1<br>1<br>1<br>1<br>1<br>1<br>1<br>1<br>1<br>1<br>1<br>1 | Fecha de nacimiento     Fecha de nacimiento     Teripta sanitaria     Tarjeta sanitaria     tr     tre extranjere     Frevincia Madrid     C                                                                                                    | Indur archive                                                                                                    |                       | f Centra andor d vender d<br>entration de<br>Siguie                                                                                                    |
| mulurio de constatación<br>Selección de tarifa<br>0 1 - Selección de tarifa<br>Constatante<br>Muchenciescos<br>evia              | Nombre      DNU/NE      Seve Seve Seve Seve Seve Seve Seve                                                   |                                                                                                    | pellides<br>assporte<br>actonalidad<br>anto<br>oblación<br>adrol<br>ofono                                                                                                    | A<br>  E5<br>  5<br>  0<br>  0                                                              | Fecha de nacimiento     Fecha de nacimiento     Fecha de nacimiento     Farjeta sanitaria     El asstranjero     Es extranjero     Previncia Madrid     S     Addrid     C     Addrid     C                                                                                           | I color archive                                                                                                    |                       | s contraint la maine a                                                                                                    |
| endultio de contratación<br>selección de tarifa<br>• Contratante<br>Macinikuesución<br>entin<br>• Contratante<br>Macinikuesución | Nombre      DNU/NE      DNU/NE      Seea Seea Seea Seea Seea Seea Seea                                       |                                                                                                    | pellides<br>asaporte<br>actionalidad<br>anna<br>eblación<br>adrid<br>dono                                                                                                    | ≜<br> ≅<br> ₽<br> ₽                                                                         | Fecha de nacimiento     Fecha de nacimiento     Fecha de nacimiento     Tarjeta sanitaria     Es extranjero     Es extranjero     Previncia Madrid     Didditi124     D                                                                                                    | indur archive                                                                                                    |                       | Standi undi di ancio di<br>escato de                                                                                                    |
| rmulario de contratación<br>selección de tarifa<br>to 1 - Selección de tarifa<br>Contratante<br>Machimuszaco<br>revia            |                                                                                                    |                                                                                                    | pellides<br>ssaporte<br>actionalidad<br>anta<br>oblación<br>dono                                                                                                    | ≜<br> ⊡<br>  ₽<br>  ₽                                                                       | Fecha de nacimiento     Fecha de nacimiento     Terista sanitaria     Tarjeta sanitaria     Te sextranjero     Es extranjero      Previncia Madrid                                                                                                    | nduri archivo                                                                                                    |                       | Server and University of                                                                                                    |
| rmulario de contratación<br>selección de tarifa<br>to 1 - Selección de tarifa<br>(M.GHRUEBLOSS<br>revola)                        |                                                                                                    |                                                                                                    | pellides<br>assporte<br>actionalidad<br>anno<br>eblacide<br>admd<br>fone                                                                                                    | ≜<br> ⊟<br>  ♥<br>  ♥                                                                       | Fecha de nacimiento     Fecha de nacimiento     Fecha de nacimiento     Tarjeta sanitaria     El astranjero     Es extranjero     Previncia Madrid     Taléfana mévél     670483124     C  Profesión                                                                                  | Inclur archive     Codigo postal     20040                                                                                                    |                       | Concentration a second of a                                                                                                    |
| ormulario de contratación<br>selección de tarifa<br>1 - Selección de tarifa<br>Contratante<br>Modimicialización<br>renia         | Nombre      DNUNE      DNUNE      See See See See See See See See Se                                         |                                                                                                    | pellides assporte astenalidad auño eblación adrod fono facion                                                                                                    | •                                                                                           | Fecha de nacimiento     Fecha de nacimiento     Fecha de nacimiento     Tarjeta sanitaria     Tarjeta sanitaria     Tarjeta sanitaria     Tarjeta sanitaria     Tarjeta sanitaria     Tarjeta sanitaria     Tarjeta sanitaria     Tarjeta sanitaria     Profesión     Profesión     C | Indur archive     Collige postal     2000     Discapacidad                                                                                                    |                       | Sension of the second second sec                                                                                                    |
| rmulario de contratación<br>selección de tarifa<br>1 - Selección de tarifa<br>Medianos<br>revía                                  |                                                                                                    | ▲     ・     ・     ・     ・     ・     ・     ・     ・     ・     ・     ・     ・     ・     ・     ・     ・     ・     ・     ・     ・     ・     ・     ・     ・     ・     ・     ・     ・     ・     ・     ・     ・     ・     ・     ・     ・     ・     ・     ・     ・     ・     ・     ・     ・     ・     ・     ・     ・     ・     ・     ・     ・     ・     ・     ・     ・     ・     ・     ・     ・     ・     ・     ・     ・     ・     ・     ・     ・     ・     ・     ・     ・     ・     ・     ・     ・     ・     ・     ・     ・     ・     ・     ・     ・     ・     ・     ・     ・     ・     ・     ・     ・     ・     ・     ・     ・     ・     ・     ・     ・     ・     ・     ・     ・     ・     ・     ・     ・     ・     ・     ・     ・     ・     ・     ・     ・     ・     ・      ・     ・     ・      ・     ・      ・     ・      ・     ・      ・     ・      ・     ・      ・      ・      ・      ・      ・      ・      ・      ・      ・      ・      ・      ・      ・      ・      ・      ・      ・      ・      ・      ・      ・      ・      ・      ・      ・      ・      ・      ・      ・      ・      ・      ・      ・      ・      ・      ・      ・      ・      ・      ・      ・      ・      ・      ・      ・      ・      ・      ・      ・      ・      ・      ・      ・      ・      ・      ・      ・      ・      ・      ・      ・      ・      ・      ・      ・      ・      ・      ・      ・      ・      ・      ・      ・      ・      ・      ・      ・      ・      ・      ・      ・      ・      ・      ・      ・      ・      ・      ・      ・      ・      ・      ・      ・      ・      ・      ・      ・      ・      ・      ・      ・      ・      ・      ・     ・      ・      ・      ・      ・      ・      ・      ・      ・      ・      ・      ・      ・      ・      ・      ・      ・      ・      ・      ・      ・      ・      ・      ・      ・      ・      ・      ・      ・      ・      ・      ・      ・      ・      ・      ・      ・      ・      ・      ・      ・      ・      ・      ・      ・      ・      ・      ・      ・      ・      ・      ・      ・      ・      ・      ・      ・      ・      ・      ・      ・      ・      ・      ・      ・      ・      ・      ・     ・      ・      ・      ・      ・      ・ | pellides<br>asaporte<br>acionalidad<br>acionalidad<br>oblación<br>dono<br>facion                                                                                                    | 2<br>2<br>2<br>2<br>2<br>2<br>2<br>2<br>2<br>2<br>2<br>2<br>2<br>2<br>2<br>2<br>2<br>2<br>2 | Fecha de nacimiento     Fecha de nacimiento     Fecha de nacimiento     Tarjeta sanitaria     m     fs extranjere     fs extranjere      Previncia Madrid     Contatiliz     Taléfano móvil     Groatatiliz     Prefisión     Profesión     Sudestin                                  | Image: second second | Australia             | Concentration of the metal of the second of the second of |
| ormulario de contratación<br>selección de tarifa<br>so 1 - Selección de tarifa<br>Macomuziscos<br>revia                          |                                                                                                    |                                                                                                    | pellides<br>asaporte<br>actonalidad<br>actonalidad<br>actonalidad<br>oblackin<br>actonalidad<br>actonalidad<br>a | &<br>  E <br>  0<br>  0<br>  10                                                             | Fecha de nacimiento     Fecha de nacimiento     Forte de nacimiento     Tarjeta sanitaria     m     Tarjeta sanitaria     m     for extranjere     for extranjere      Previncia     Madrú     C     Provincia     Fortesión     Profesión     Relacción de parentesco                | Implies a control of the second second se | Más campos            | Siguer                                                                                                    |

Es muy importante incluir una foto actualizada de tipo carnet con fondo claro (que pese menos de 2 megas). La FRM no tramitará las licencias del jugad@r en el caso de que la foto no sea correcta. **No serán admitidas:** 

- Capturas de foto del D.N.I. o pasaporte.
- Fotos de medio cuerpo o de cuerpo entero
- Fotos con gorras, sombreros o similares.
- Fotos borrosas.
- Cualquier otra foto en la que no se vea claramente al jugad@r

Una vez subida la foto, debes cumplimentar la parte referente al tutor que está en la parte inferior y luego pinchar en enviar.

Has vuelto a la página anterior, "Selección de tarifa". Si tienes que añadir otro jugador vuelve a desplegar "contratante", añade nuevo contratante y repite el mismo proceso.

#### TARIFAS Y TIPO DE PAGO

Cuando ya tengas todos creados, pincha en "inscripción" y elige la "tarifa" de cada uno, que puede ser pago pago único o fraccionado (al final de este documento tienes la tabla de tarifas).

Cómo elegir el tipo de pago:

# PAGO UNICO

Si quieres pagar en un solo pago, selecciona "Forma de pago cargo actual"

|            | 0                 | 2              |                 |         | 0                                                                             |                     | -0     |           |
|------------|-------------------|----------------|-----------------|---------|-------------------------------------------------------------------------------|---------------------|--------|-----------|
| 1 - Selec  | ción de tarifa    |                |                 |         |                                                                               |                     |        |           |
|            | Contratante       |                | Inscripción     |         |                                                                               | 🛊 Tarifa            |        |           |
|            | dasdasd ada       | •              | Rugby - Escuela |         | •                                                                             | Sub 12 - Pago único |        | :         |
|            | acibos gaparados  | E vencimiento  | Base u.         | Desc. % | Descuento                                                                     | % IVA               | IVA    | SUBTOTAL  |
| Do         |                   | E. Sencimiento | Base u.         | Desc. % | Descuento                                                                     | 10.10.0             | IVA    | MINICITAL |
| Re<br>cula | ectors generatos  | 29/07/2021     | 470.00 €        | 0.00 %  | 0.00                                                                          | £ 0.00 %            | 0.00 € | 470.00    |
| Re         | cubos generados   | 29/07/2021     | 470,00€         | 0.00%   | 0.00 fotal a pagar ahora                                                      | E 0.00 %            | 0.00 € | 470,00    |
| Cula       | curve generations | 29/07/2021     | 470.00€         | 0.00 %  | 0.00<br>fotal a pagar ahora<br>rorma de pago cargo a                          | ε 0.00 %            | 0.00 € | 470,00    |
| R4         | CLUSS guint accs  | 29/07/2021     | 470,00€         | 0.00 %  | 0.00<br>fotal a pagar ahora<br>ourma de pago cargo a<br>ransferencia bancaria | E 0,00 %            | 0.00 E | 470.00    |

#### PAGO FRACCIONADO

El jugador se compromete al pago de todas las cuotas, aunque abandone el club a lo largo de la temporada.

Si quieres pagar en varios pagos, selecciona "Forma de pago para las mensualidades". En esta modalidad y para que podamos cargarte las cuotas restantes (noviembre, diciembre, febrero y marzo), debes cumplimentar también el campo "Cuenta bancaria.

|                                                             | F. vencimiento | Base u.        | Desc. % | Descuen         | to % IV       | A             | IVA    | SUBTOTAL |
|-------------------------------------------------------------|----------------|----------------|---------|-----------------|---------------|---------------|--------|----------|
| atricula                                                    | 29/07/2021     | 250.00 €       | 0,00 %  |                 | 0.00 €        | 0.00 %        | 0,00 € | 250.00 € |
|                                                             |                |                |         | Total a paga    | ar ahora:     |               |        | 250,00 € |
| Resto de recibos de la i                                    | nscripción     | F. vencimiento | Base u. | Desc. %         | Descuento     | % IVA         | IVA    | SUBTOTAL |
| ota Noviembre (01/11/2021 - 30/11/2021)                     |                | 01/11/2021     | 60,00 € | 0,00 %          | 0,00 €        | 0,00 %        | 0,00 € | 60,00 €  |
| ota Diciembre (01/12/2021 - 31/12/2021)                     |                | 01/12/2021     | 60,00 € | 0,00 %          | 0,00 €        | 0,00 %        | 0,00 € | 60,00 €  |
| ota Febrero (01/02/2022 - 28/02/2022)                       |                | 01/02/2022     | 60,00 € | 0,00 %          | 0,00 €        | 0,00 %        | 0,00 € | 60,00 €  |
| ota Marzo (01/03/2022 - 31/03/2022)                         |                | 01/03/2022     | 60,00 € | 0,00 %          | 0,00 €        | 0,00 € 0,00 % | 0,00 € | 60,00 €  |
| ias tarifas continuas la simulación solo realiza las cuotas | s un año vista |                |         | * Forma de pag  | s pendientes: |               |        | 240,00€  |
|                                                             |                |                |         | Transferencia b | ancaria       |               |        | ÷        |
|                                                             |                |                |         |                 |               |               |        |          |

# **IMPORTANTE**

#### TRANSFERENCIA PARA PODER VALIDAR TU INSCRIPCIÓN

Tanto si has elegido el pago único como el fraccionado, en cuanto termines el proceso de inscripción den la web de la FRM deberás enviarnos el justificante de pago al correo del club: rugbycisneros@rugbycisneros.com poniendo en el asunto del mail "JUSTIFICANTE PAGO - NOMBRE COMPLETO JUGAD@R".

Los datos bancarios para la transferencia en cualquiera de las dos modalidades son:

Titular: Fundación de Rugby Cisneros.

Banco: Santander

### Número de Cuenta: ES98 0049 5232 8628 1657 3321

**Concepto:** Nombre y apellidos + categoría + primera cuota o ficha completa

(lo que corresponda)

**SWIFT:** BSCHESMMXXX (para transferencias internacionales)

Sólo cuando lo hayamos recibido, validaremos desde el club la inscripción a la Federación de Rugby de Madrid para que proceda a emitir tu ficha federativa.

#### **COMPROBACIÓN Y DOCUMENTOS**

Pinchamos en "siguiente" y comprobamos que los datos son correctos y completamos o corregimos si hiciera falta.

Pinchamos en "siguiente" y subimos los documentos que nos piden (la historia clínica se puede descargar del icono que aparece en pantalla. Hay que cumplimentarla y subirla).

Subir preferiblemente el DNI (VIGENTE), pero si no dispones de él podemos subir la tarjeta sanitaria del jugador y el libro de familia (cada documento no debe ocupar más de 2 megas)

Pinchamos en "siguiente"

#### **RESUMEN FINAL**

Nos aparece el resumen final de la contratación (inscripción). Hay que firmarlo, validar las firmas, aceptarlo y generar pago. Con esto habremos terminado el proceso de inscripción de un jugador o jugadora.

En el caso de que haya más niñ@s que registraste al principio, pincha en "Volver al listado", luego elige al que corresponda y repite el proceso.

# TARIFAS TEMPORADA 2022-23 PAGO ÚNICO

| CATEGORÍA                                                                         | IMPORTE  |
|-----------------------------------------------------------------------------------|----------|
| Pre – Escuela de Rugby Cisneros <b>(S6)</b><br>(nacidos en 2016 y 2017)           | 420,00 € |
| Escuela de Rugby Cisneros <b>(S8, S10 y S12)</b><br>(nacidos entre 2010 y 2015)   | 470,00 € |
| Academia de Rugby Cisneros <b>(S14, S16 y S18)</b><br>(nacidos entre 2004 y 2009) | 470,00 € |

# PAGO FRACCIONADO

| CATEGORÍA                   | Cuota Inicial<br>(al apuntarse) | 2º cuota<br>(nov.) | 3º cuota<br>(dic.) | 4º cuota<br>(feb.) | 5º cuota<br>(mar.) | TOTAL PAGO<br>FRACCIONADO |
|-----------------------------|---------------------------------|--------------------|--------------------|--------------------|--------------------|---------------------------|
| Pre-Escuela de Rugby        |                                 |                    |                    |                    |                    |                           |
| Cisneros <b>(S6)</b>        | 200,00€                         | 60,00€             | 60,00€             | 60,00€             | 60,00€             | 440,00 €                  |
| (nacidos en 2016 y 2017)    |                                 |                    |                    |                    |                    | -                         |
| Escuela de Rugby Cisneros   |                                 |                    |                    |                    |                    |                           |
| (S8, S10 y S12)             | 250,00€                         | 60,00€             | 60,00€             | 60,00€             | 60,00€             | 490,00€                   |
| (nacidos entre 2010 y 2015) |                                 | ,                  |                    | ,                  |                    | ŗ                         |
| Academia de Rugby Cisneros  |                                 |                    |                    |                    |                    |                           |
| (S14, S16 y S18)            | 250,00€                         | 60,00€             | 60,00€             | 60,00€             | 60,00€             | 490,00€                   |
| (nacidos entre 2004 y 2009) | · ·                             |                    |                    |                    | •                  | -                         |